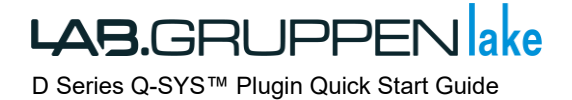

**LAB.GRUPPEN** D Series Q SYS™ Plugin クイックスタートガイド

| 1 | 目次      |                                                |
|---|---------|------------------------------------------------|
|   |         |                                                |
| 1 | 目次      |                                                |
| 2 | Quick S | itart Guide3                                   |
|   | 2.1 1   | 、<br>ントロダクション3                                 |
|   | 2.1.1   | プラグインの互換性3                                     |
| 3 | はじめ     | ۲4                                             |
|   | 3.1 📿   | プラグインのインストール4                                  |
|   | 3.2 D   | シリーズコンポーネントの追加 [Not Runtime]4                  |
|   | 3.3 7   | コンライン上のアンプとの接続 [Runtime]4                      |
| 4 | PLUGI   | ↓オーバービュー6                                      |
|   | 4.1 📿   | プロパティとコントロールピン [NOT Runtime]6                  |
|   | 4.1.1   | プロパティ(Properties)6                             |
|   | 4.1.2   | コントロールピン(Control pins)                         |
|   | 4.1.3   | メインページ(Show Mains)7                            |
|   | 4.1.4   | フレームプリセット(Show Frame Presets )7                |
|   | 4.1.5   | インプットルーターとミキサー(Show Input Routers and Mixers)7 |
|   | 4.1.6   | Load Pilot の表示(Show Load Pilot)                |
|   | 4.1.7   | フレーム (Frame)9                                  |
|   | 4.1.8   | メイン PSU(PSU Mains)10                           |
|   | 4.1.9   | フレームプリセット(Frame Presets)11                     |
|   | 4.1.10  | インプットルーターとミキサー(Input Routers and Mixers)11     |
|   | 4.1.11  | LoadPilot12                                    |
|   | 4.1.12  | Power Channels                                 |
|   | 4.2 t   | ・ポート13                                         |

#### 2 Quick Start Guide

#### 2.1 イントロダクション

QSC<sup>®</sup>Q-SYS<sup>™</sup> Designer ソフトウェア用の Lab.gruppen D シリーズプラグインを使用すると、D シリーズおよび PLM+シリ ーズのパワーアンプを Q-SYS プロジェクトに簡単に統合でき、複数の機能の制御と監視が可能です。

2.1.1 プラグインの互換性

以降 D シリーズという呼称のこのバージョンは、全ての D シリーズ(D10:4L、D20:4L、D40:4L、D80:4L、D120:4L、および D200:4L)と PLM+シリーズ(PLM5K44、PLM12K44、および PLM20K44)をサポートします。

#### Lake Controller

このプラグインは Lake Controller がオンラインの場合、アンプの制御 / 監視を同時に実行できます。 Lake Controller で行われた変更は Q-SYS に同期され、その逆も同様です。

#### Q-SYS Core の要件

プラグインは Q-SYS スクリプトエンジンを使用します。これは、Q-SYS7.0 以降、特定の Core でライセンスされた機能で す。プラグインを Core に展開するためにライセンスを有効化する必要があります。 これは、上部に表示される黄色エリア 「Licensed Features」で示されます。

untitled\* - Q-SYS Designer [7.1.0]
 <u>File Edit View Tools H</u>elp Licensed Features (1)

ライセンスが必要なデザイン(プラグイン)をライセンスのない Core で起動すると、エラーメッセージが表示されデザイン (プラグイン)は表示されません。ライセンスは Core ごとに 1 回の承認ですので、スクリプトライセンスを 1 度インストー ルすると、必要な数のデザイン(プラグイン)またはスクリプトを実行できます。

これに関する詳細なヘルプと情報については、QSC WEB を参照してください。

### 3 はじめに

- 3.1 プラグインのインストール
- 1 QSC Web サイトから Q-SYS Designer ソフトウェアバージョン 7 以降をダウンロードしてインストールして下さい。
- 2 D Series Lake.qplug を Q-Sys Designer のプラグイン・フォルダに入れます。
   C:¥Users¥USER NAME¥Documents¥QSC¥Q-Sys Designer¥Plugins
   ダウンロードページはこちら <u>https://beetech-inc.com/download.html</u>
- 3.2 Dシリーズコンポーネントの追加 [Not Runtime]
- 3 D Series Lake.qplug インストール後、Plugin は Q-SYS Designer ソフトウェア内の[Plugin]→[User]→[Lab.gruppen]→[D Series]から利用できます。

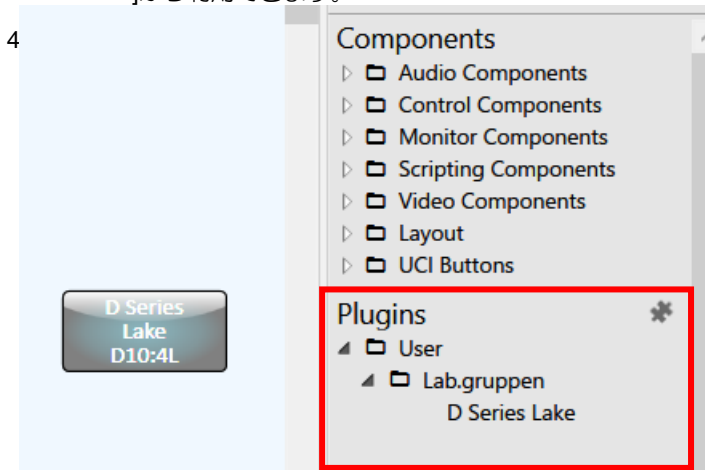

- 3.3 オンライン上のアンプとの接続 [Runtime (同期中)]
- 5 Q-SYS Core の名前とモデルを照合し、[File]→[Save to Core & Run]
- 6 コンポーネントをダブルクリックして、コントローラ ーを展開します。 Runtime 時に、"IP Address" フィー ルドにオンラインのアンプの IP Address を入力しま す。(Power の On または Standby は Q-SYS Core と 同じ Subnet 上である場合に使用出来ます。)
- 7 デバイスが見つかった場合、プラグイン経由で接続されます。これは、"Plugin Connected"の LED が緑色に点灯していることで確認出来ます。

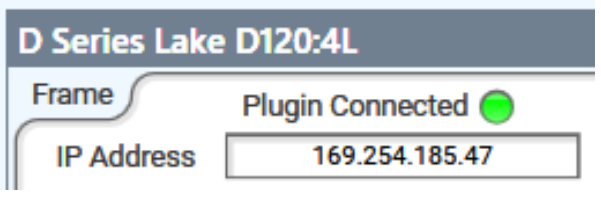

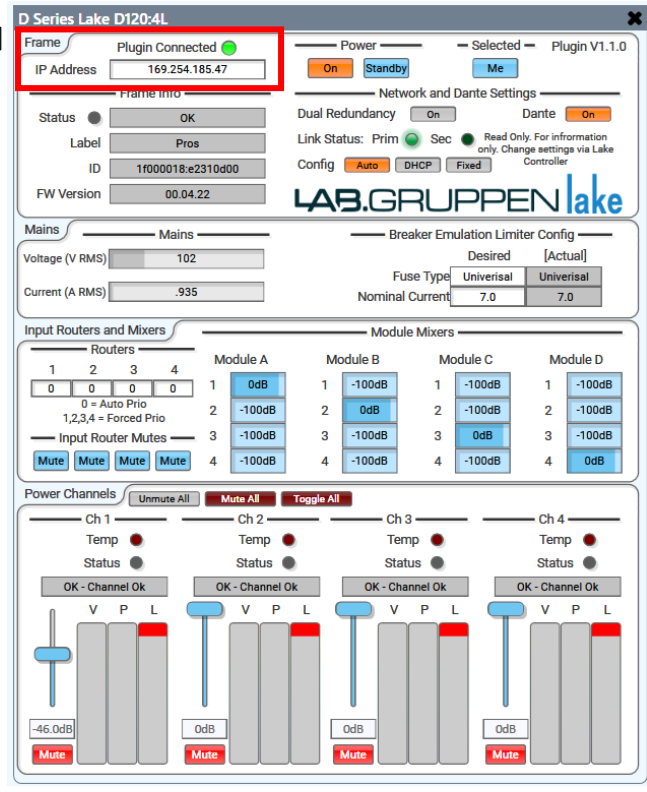

8 デバイスに接続すると、すべての読み取り専用フィールドにデータが表示されます

| D Series Lake   | D120:4L          |                |            |              |            |             |                         | ×             |
|-----------------|------------------|----------------|------------|--------------|------------|-------------|-------------------------|---------------|
| Frame           | Plugin Connected | t 🔵            | _          | Power        |            | Selected    | - Plu                   | ugin V1.1.0   |
| IP Address      | 169.254.185      | .47            | On         | Standby      |            | Ме          |                         |               |
|                 | - Frame Info     | _              | Dual Pa    |              | ork and Da | ante Settin | gs ——<br>Donto          |               |
| Status          | OK               |                | Link Sta   | tus Prim     | Sec        | Read On     | ly. For infr            | ormation      |
| Label           | Pros             | 0.100          | Config     | Auto         |            | only. Char  | ge setting<br>Controlle | a via Lake    |
| EW Version      | 00.04.22         | UdUU           |            |              |            |             |                         |               |
| rw version      | 00.04.22         |                | 4          | <b>∃.</b> G⊦ |            | -HF         |                         | lake          |
| Mains           | Mains —          |                |            | Brea         | aker Emula | ation Limit | er Confi                | g             |
| Voltage (V RMS) | 102              |                |            | Fue          |            | Desired     | [Act                    | ual]          |
| Current (A RMS) | .935             |                |            | Nominal (    | Current    | 7.0         | 7.                      | 0             |
| Input Routers a | and Mixers       |                |            | Modula       | Miyora     |             |                         | $\equiv$      |
| Rou             | uters —          |                |            | Module       | Nod        | ula O       | Ma                      | dula D        |
| 1 2             | 3 4              |                | 1          | -100dB       | 1          | -100dB      | 1                       | -100dB        |
| 0 = A           | uto Prio         | 2 -100dB       | 2          | OdB          | 2          | -100dB      | 2                       | -100dB        |
| 1,2,3,4 = 1     | Forced Prio      | 3 -100dB       | 3          | -100dB       | 3          | 0dB         | 3                       | -100dB        |
| Mute Mute       | Mute Mute        | 4 -100dB       | 4          | -100dB       | 4          | -100dB      | 4                       | OdB           |
| Power Channel   | S Unmute All     | Mute All       | Toggle All |              |            |             |                         | $\rightarrow$ |
|                 |                  |                |            |              |            |             | — Ch 4                  |               |
| Terr            | np 🌒             | Temp           |            | Tem          | P 🌒        |             | Tem                     | •             |
| State           | us 🌒             | Status (       |            | Statu        |            |             | Statu                   | s 🌑           |
| OK - Cha        | P I              | OK - Channel C |            | OK - Char    | P I        |             | K - Chan                | PI            |
|                 | ė T              |                |            | Tċ           |            |             |                         |               |
|                 |                  |                |            |              |            |             |                         |               |
| -46.0dB         | Ode              |                |            | OdB<br>Mute  |            | OdB<br>Mute |                         |               |

#### 4 PLUGIN オーバービュー

- 4.1 プロパティとコントロールピン [NOT Runtime (非同期中)]
- 4.1.1 プロパティ (Properties)
- 9. Runtime 時に、[File]→[Disconnect]を実行して Core から切断します。 デザイン時(Not Runtime 時)は、 プロパティとコントロールピンのタブにアクセスでき、プロパティセクションを変更することができます。
- a. 間隔(Polling Interval): プラグインがアンプと通信する頻度をミリ秒単位で指定します(間隔は400~1000ミリ秒)システムのサイズとネットワークの特性によっては低い設定にして、アンプの応答に不具合や応答しない場合、またはアンプ制御ができない場合は、間隔を長くして信頼性を向上させてください。ただし、データの設定と取得の両方で遅延が生じます。
- b. 名前(Name):デザインのコンポーネントに表示される名前。フレームラベルと同じ名前を付けることをお勧めします。
- c. メイン画面(Show Mains):メイン出力を表示します。
- d. フレームプリセットの表示(Show Frame Presets):フ レームプリセットを表示します。
- e. インプットルーターとミキサー表示 (Show Input Router and Mixer): インプットルーターとミキサーコ

4.1.2 コントロールピン(Control pins)

 "Control Pin"セクションでは、プラグインから外部 qsys コントロールを使用してコントロール値の読み取 りや設定を有効にすることができます。 ントロールを表示します

Properties

- f. ロードパイロットの表示(Show LoadPilot):ロードパ イロットを表示します。
- g. Surechecks を有効にする(Enable Surechecks): 誤 作動を起こさないように必ず設定を変更する際に2回 クリックを押す仕様に設定します。

|      | riopenties               |         |  |  |  |  |
|------|--------------------------|---------|--|--|--|--|
|      | D Series Lake Properties |         |  |  |  |  |
| a. → | Polling interval         | 400     |  |  |  |  |
| b. → | Name:                    | D120:4L |  |  |  |  |
| c. → | Show Mains               | Yes 🔻   |  |  |  |  |
| d. → | Show Frame Presets       | No 🔻    |  |  |  |  |
| e. → | Show Input Routers and N | Yes 🔹   |  |  |  |  |
| f. → | Show LoadPilot           | No 🔻    |  |  |  |  |
| g. → | Enable Surechecks        | Yes 🔹   |  |  |  |  |
|      | Show Debug               | No 🔻    |  |  |  |  |
|      |                          |         |  |  |  |  |

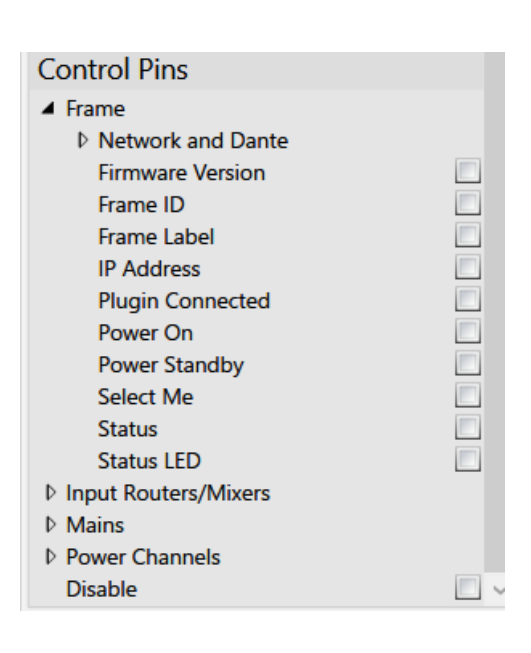

4.1.3 メインページ(Show Mains)

11. "Show Mains"で"Yes"を選択すると、"Mains"ビューが追加されます。 このビューはヒューズタイプ(Fuse Type)と公称 電流(Nominal Current BEL 値)を変更できます。 また、現在の電圧と電流も値も表示されます。

| Mains Mains          | Breaker Em      | ulation Limit | er Config —— |
|----------------------|-----------------|---------------|--------------|
| Voltage (V RMS) 102  |                 | Desired       | [Actual]     |
|                      | Fuse Type       | Univerisal    | Univerisal   |
| Current (A RMS) .935 | Nominal Current | 7.0           | 7.0          |

### 4.1.4 フレームプリセット (Show Frame Presets )

12. "Show Frame Preset"を"Yes"を選択すると、最大 100 個のプリセットを保存または呼び出すことができるコントロールページが表示されます。

| Frame Presets          |                |                 | Preset Store |                   |
|------------------------|----------------|-----------------|--------------|-------------------|
| Preset Select Preset 1 | : Empty Recall | Select Position | 1: Empty     | Quick<br>Store    |
|                        |                | New Name        | Cancel       | New Name<br>Store |

4.1.5 インプットルーターとミキサー (Show Input Routers and Mixers)

13. "Show Input Routers and Mixers"を"Yes"を選択すると、"Input Routers and Mixer"ビューが追加されます。 このビュー

は、インプットルーターとモジュールインプットミキサーのコントロールを追加します。

| Input Routers and Mixers               |    | Module Mixers |    |        |    |        |    |        |
|----------------------------------------|----|---------------|----|--------|----|--------|----|--------|
| Routers                                | Mo | odule A       | Mo | dule B | Mo | dule C | Mo | dule D |
|                                        | 1  | 0dB           | 1  | -100dB | 1  | -100dB | 1  | -100dB |
| 0 = Auto Prio<br>1,2,3,4 = Forced Prio | 2  | -100dB        | 2  | 0dB    | 2  | -100dB | 2  | -100dB |
| Input Router Mutes                     | 3  | -100dB        | 3  | -100dB | 3  | 0dB    | 3  | -100dB |
| Mute Mute Mute                         | 4  | -100dB        | 4  | -100dB | 4  | -100dB | 4  | OdB    |

4.1.6 Load Pilot の表示(Show Load Pilot)

14. "Show LoadPilot"を"Yes"に設定すると、"LoadPilot"ビューが追加されます。 これにより、LoadPilot の現在の構成が表示 され、接続されたスピーカー負荷のステータスとインピーダンスが表示されます。

注:LoadPilot は Q-SYS プラグインから有効にすることはできません。 LoadPilot の有効化は、Lab.gruppen CAFÉ ソフトウェアで行います。(<u>https://beetech-inc.com/download.html</u>) LoadPilot を有効にすると、すべての LoadPilot データが Q-SYS 内に表示され、コントロールピンからもアクセスできます。

| Load Pilot |       | Ch 1 -       |               |       | Ch 2                 |       | Ch 3                 |       | Ch 4                 |
|------------|-------|--------------|---------------|-------|----------------------|-------|----------------------|-------|----------------------|
| (          | Stat  | tus 🌒        |               | Stat  | us 🌑                 | Stat  | us 🌑                 | State | us 🌑                 |
| Enable     | Pilot | Thre<br>Min/ | shold<br>/Max | Pilot | Threshold<br>Min/Max | Pilot | Threshold<br>Min/Max | Pilot | Threshold<br>Min/Max |
| H Tone     | 5.80  | 4.14         | 7.62          |       |                      |       |                      |       |                      |
| L Tone     | 4.98  | 3.30         | 8.24          |       |                      |       |                      |       |                      |

ユーザーインターフェイス(Component User Interface)

4.1.7 フレーム (Frame)

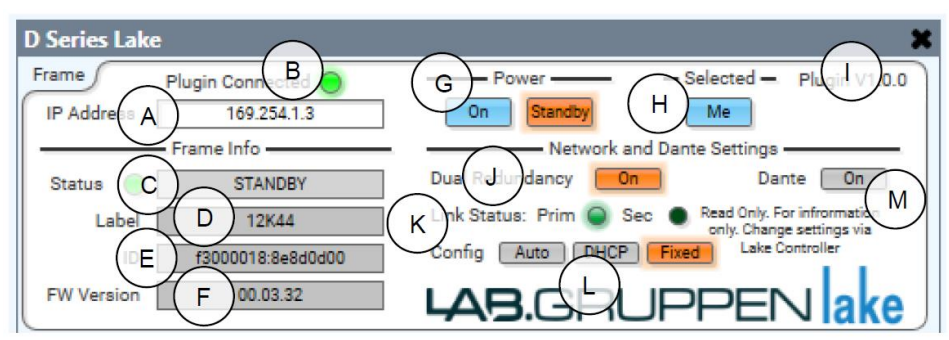

| ラベル | 機能                   | 詳細                                           |
|-----|----------------------|----------------------------------------------|
| 1   |                      |                                              |
| А   | IP Address フィールド     | IP アドレスを入力します                                |
| В   | Plugin Connected LED | 入力した IP Address のアンプが見つけた場合は緑、見つからない時は赤      |
|     |                      | で表示されます。アンプはオンまたはスタンバイにすることができま              |
|     |                      | す。                                           |
| С   | LED とディスプレイの状態       | LED が緑色の場合、障害や警告はなく、デバイスはネットワーク上でオ           |
|     |                      | ンラインです。ステータスディスプレイにスタンバイもしくはオンの状             |
|     |                      | 態が表示されます。 デバイスがオンで障害がない場合、ディスプレイは            |
|     |                      | 緑色になります(デバイスがオンラインでスタンバイ状態の場合は灰              |
|     |                      | 色)。                                          |
|     |                      | LED が赤色の場合はアンプに障害または警告があります。 ステータスデ          |
|     |                      | ィスプレイは正確な障害を指定します(Lake Controller(PLM +の場合は  |
|     |                      | フロントパネルにも表示されます)。障害が存在する場合はディスプレイ            |
|     |                      | が赤になり、現在の障害があることを強調します。                      |
| D   | フレームラベル (Frame ラベル)  | Lake Controller で設定したフレームラベルを表示します。          |
| E   | フレーム ID(Frame ID)    | フレーム ID を表示します。                              |
| F   | Firmware Version     | Firmware Version を表示します                      |
| G   | Power On / Standby   | 橙色でアンプの現在の状態を示します。クリックすると、電源                 |
|     |                      | On/Standby の切替えができます。                        |
| н   | Select Me            | アンプのフロントパネルのセレクト LED が点灯します(詳細は、各製品          |
|     |                      | マニュアルを参照)Lake Controller 側でも Frame が選択されます。  |
| I   | Plugin Version       | プラグインのバージョンを表示                               |
| J   | Dual Redundancy      | 橙色の場合には Dual Redundancy が有効になっています。Lake      |
|     |                      | Controller 側で設定します。                          |
| к   | Link Status          | Primary および Secondary イーサネットコネクタのリンクステータス。   |
|     |                      | デバイスで Dual Redundancy が無効になっている場合、[Prim]のみを点 |
|     |                      | 灯されます(実際の Secondary ポートがデイジーチェーン接続で使用さ       |
|     |                      | れている場合も Secondary は無効になります)。 デバイスの Dual      |
|     |                      | Redundancy が有効になっている場合、[Sec]の接続があるかどうかを表     |

|   |                            | 示します。                      |
|---|----------------------------|----------------------------|
| L | Config Auto, DHCP or Fixed | 現在の IP コンフィグレーションが表示されます。  |
|   |                            | 変更は Lake Controller から行います |
| М | Dante On/Off               | Dante が有効の場合は橙色で表示されます。    |
|   |                            | 変更は Lake Controller から行います |

### 4.1.8 メイン PSU (PSU Mains)

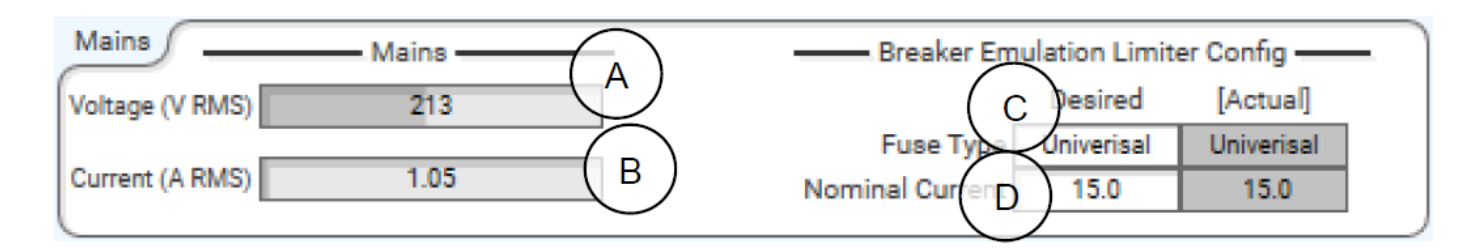

| ラベル | 機能              | 詳細                                                |
|-----|-----------------|---------------------------------------------------|
| А   | Voltage Meter   | 電圧メーター                                            |
| В   | Current Meter   | 電流メーター                                            |
| С   | Fuse Type       | ブレーカーエミュレーションリミッター(BEL)の最適(Desired)と実             |
|     |                 | 際(Actual)のヒューズタイプが表示されます。 3 つのタイプが表示さ             |
|     |                 | れないモデルもあります。                                      |
|     |                 | 注:D10:4L, D20:4L では Firmware バージョン 3.36 以上でないと正しく |
|     |                 | 表示されません。                                          |
| D   | Nominal Current | BEL の最適(Desired)と実際(Actual)の電流値を表示します。            |
|     |                 | 設定するアンプの仕様範囲外の数値の場合両パラメーターの値が異なり                  |
|     |                 | ます。                                               |

4.1.9 フレームプリセット (Frame Presets)

| Frame Presets | Preset Recall —<br>3: Newest | A | Select Position B | reset Store | Quick<br>Store | ( c |
|---------------|------------------------------|---|-------------------|-------------|----------------|-----|
|               |                              | N | ew Name           | Cancel      | Store          |     |

| ラベル | 機能           | 詳細                                                |
|-----|--------------|---------------------------------------------------|
| А   | Recall       | フレームプリセットをドロップダウンリストから選択します。(最大                   |
|     |              | 100 プリセット) フレームプリセットが選択されている場合は、                  |
|     |              | Recall を押してプリセットをロードします。                          |
|     |              | "Empty"のプリセットは呼び出すことはできません。                       |
|     |              | "Sure-checks"が有効になっている場合、3 秒以内に 2 回押す必要があ         |
|     |              | ります(ピンにも適用されます)。1回で変更したい場合には"Sure-                |
|     |              | checks"機能を"Off"にしてください。                           |
| В   | Preset Store | フレームプリセットを選択します。                                  |
| С   | Quick Store  | "Quick Store"は、(B)の Select Position に表示されているフレームプ |
|     |              | リセットを上書きします。"Empty"プリセットを"Quick Store"するこ         |
|     |              | とはできません。                                          |
| D   | New Store    | "New Store"は(B)の Select Position で選択した箇所に保存すること   |
|     |              | が出来ます。(プリセット名を入力ください)                             |

4.1.10 インプットルーターとミキサー (Input Routers and Mixers)

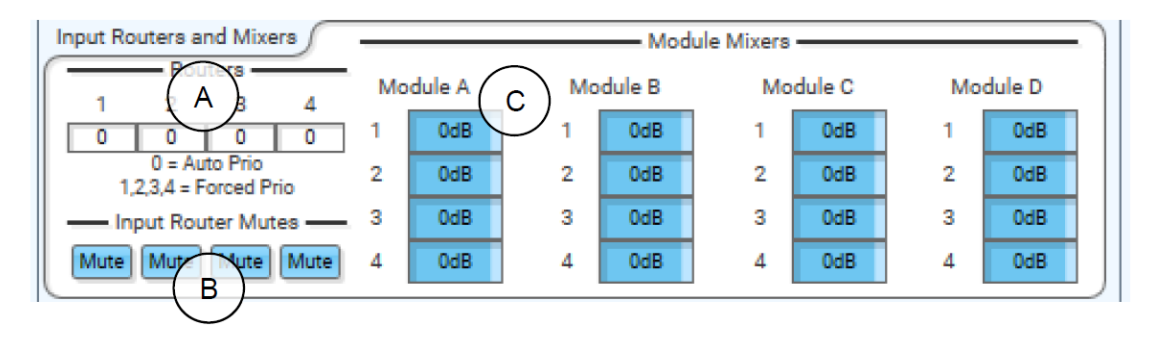

| ラベル | 機能                    | 詳細                              |
|-----|-----------------------|---------------------------------|
| А   | Force Router Priority | インプットルーターの優先順位のコントロール画面。        |
|     |                       | 特定の優先度を Auto または Force で切り替えます。 |
|     |                       | 1 =force prio 1                 |
|     |                       | 2 =force prio 2                 |
|     |                       | 3 =force prio 3                 |
|     |                       | 4 =force prio 4                 |
|     |                       | 0 =Auto 選択モード                   |

| В | Input Router Mute              | 青 = アンミュート, 赤 = ミュート                           |
|---|--------------------------------|------------------------------------------------|
| С | Module A, B, C, D Input Mixers | すべてのインプットルーター1~4 を–100dB から 15dB まで表示します。      |
|   |                                | 注:A/B または C/D 2way(aux)モジュールを使用する場合、A~D の 4 つす |
|   |                                | べてが表示されますが、入力ミキサーB と D は使用できません。その場合           |
|   |                                | はA/Cに入力ミキサーを使用します。                             |

### 4.1.11 LoadPilot

| Load PilotStat | Ch 1                 | Stat  | Ch 2 ———<br>us 🔵     | Statu | Ch 3 ———<br>Js 🕘     | Statu | Ch 4                 |
|----------------|----------------------|-------|----------------------|-------|----------------------|-------|----------------------|
| Enable         | Threstold<br>Min/Max | Pilot | Threshold<br>Min/Max | Pilot | Threshold<br>Min/Max | Pilot | Threshold<br>Min/Max |
| H Torie        |                      |       |                      |       |                      |       |                      |
| LTO            |                      |       |                      |       |                      |       |                      |

| ラベル | 機能                         | 詳細                                                   |
|-----|----------------------------|------------------------------------------------------|
| А   | Status LED                 | インジケーターが点灯している場合は、LoadPilot に関連する障害が                 |
|     |                            | あります。 詳細については、Power チャンネルセクションにあるチ                   |
|     |                            | ャネルステータス表示を確認してください。                                 |
| В   | Enabled                    | LoadPilot が有効時には橙色で表示されます。この機能は読み取り専                 |
|     |                            | 用です。LoadPilot は CAFÉ ソフトウェア( <u>https://beetech-</u> |
|     |                            | inc.com/download.html)からのみ有効にできます。                   |
| С   | High and Low Tone Readings | 高音と低音の現在のインピーダンス測定値を表示します。 インピー                      |
|     |                            | ダンスがスレッショルド値を超えている場合は、赤で表示されます。                      |
| D   | High and Low Tone Min/Max  | 高音と低音の最小/最大インピーダンススレッショルド値を表示しま                      |
|     | Thresholds                 | す。                                                   |

注意:LoadPilot は本体が起動中の状態の時のみ機能します。

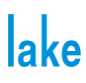

### 4.1.12 Power Channels

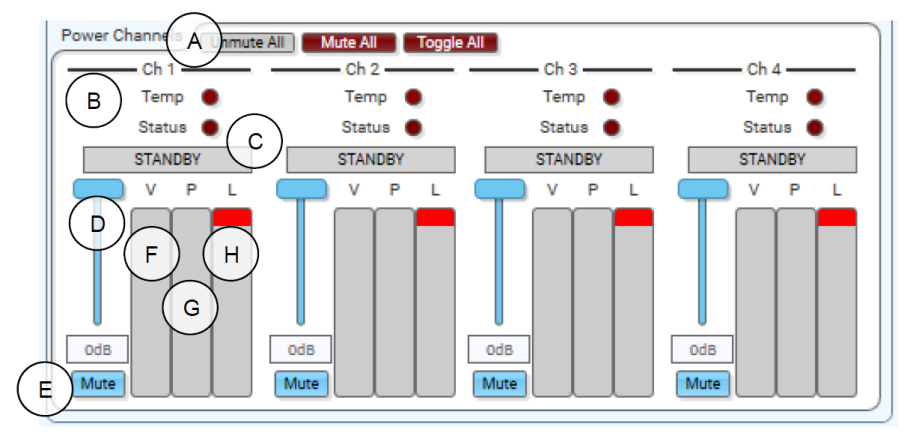

| ラベル | 機能                               | 詳細                                           |
|-----|----------------------------------|----------------------------------------------|
| А   | Unmute All, Mute All, Toggle All | Unmute All は、すべての Power Channel Mute を解除します  |
|     |                                  | All Mute は、すべての電源チャネルが Mute されます             |
|     |                                  | Toggle All は、すべてのチャンネルのミュート状態を切り替えます。        |
| В   | Temperature LED                  | 黄色は Warning、赤色は Fault                        |
| С   | Status LED and Display           | デバイスがネットワーク上でオンライン時(スタンバイまたはオン)              |
|     |                                  | は Warning や Fault ではない場合、緑色の LED がステータスディス   |
|     |                                  | プレイに表示されます。(デバイスがオンラインでスタンバイ状態の              |
|     |                                  | 場合は灰色)。                                      |
|     |                                  | LED が赤色の場合は、アンプが Fault または Warning 状態です。 ス   |
|     |                                  | テータスディスプレイに不具合の状態を表示します(Lake Controller      |
|     |                                  | または PLM +の場合はフロントパネルにも表示されます)。Fault の場       |
|     |                                  | 合はディスプレイが赤色になり Fault の状態を強調します。              |
|     |                                  | ステータス表示は、通常は緑色ですが、チャンネル Fault がある場合          |
|     |                                  | は赤になります。 これには、LoadPilot Fault は含まれますが、       |
|     |                                  | Frame Fault は含まれません。 フレーム表示と同様にスタンバイモー       |
|     |                                  | ドの場合は灰色になります。                                |
| D   | Attenuator(アッテネーター)              | Power Channel の-100dB から 0dB までのアッテネーターを表示、コ |
|     |                                  | ントロール出来ます。                                   |
| E   | Mute Channel                     | Power channel の Mute 状態を表示します                |
|     |                                  | 青色(アンミュート)、赤(ミュート)                           |
| F   | V Meter                          | 現在の電圧を表示します。                                 |
| G   | P Meter                          | 現在の出力を表示します。                                 |
| Н   | L Meter                          | ISVPL リミッターメーターを表示します。                       |

### 4.2 サポート

サポートが必要な場合は、<u>info@beetech-inc.com</u>までご連絡ください。

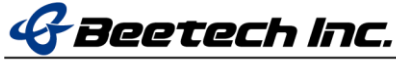